## Tentang perubahan kontak yang terdaftar

Anda tidak bisa mengubah alamat email, atau aplikasi Anda yang terdaftar.

Silakan lakukan pendaftaran tambahan alamat email, atau aplikasi baru, kemudian hapus alamat email atau yang lama.

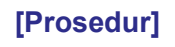

Pendaftaran tambahan alamat email, aplikasi

Silakan melihat "3. Pendaftaran tambahan".

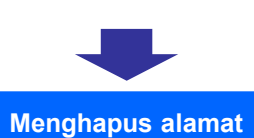

email, aplikasi

Silakan melihat "5-2. Menghapus kontak" setelah halaman berikut.

## 5-2. Menghapus kontak

## Anda bisa menghapus alamat email, aplikasi yang terdaftar.

## [Prosedur]

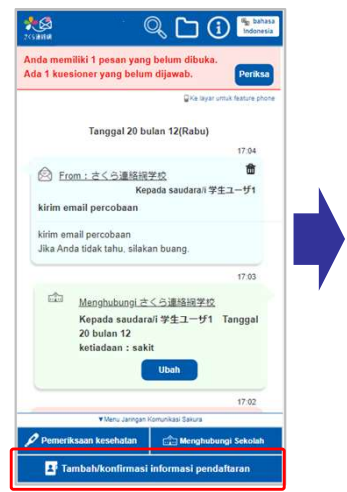

Klik "Tambah/konfirmasi informasi pendaftaran" dari menu 《Jaringan Komunikasi Sakura》

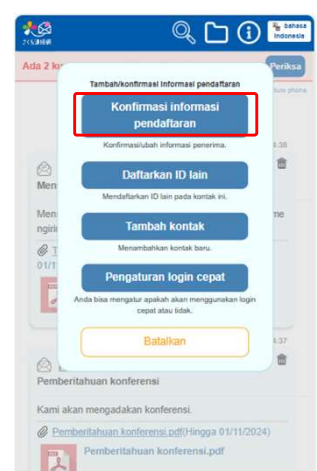

Klik "Konfirmasi informasi pendaftaran" dari menu yang ditampilkan.

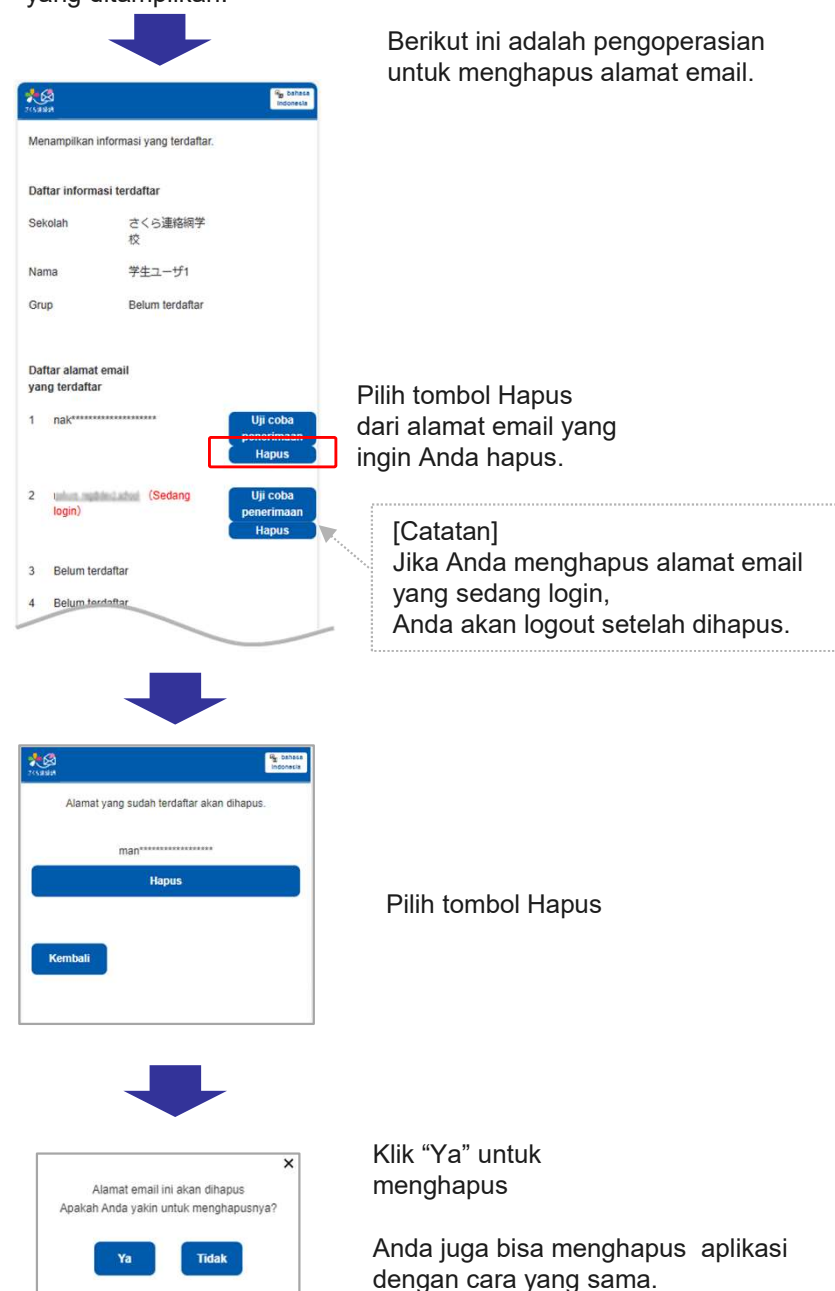